# WORD – skapa innehållsförteckning

I Word kan du automatiskt skapa en innehållsförteckning och enkelt uppdatera den om du ändrar i dokumentet

Det enda du måste göra är att först formatera rubrikerna i ditt dokument

Gör så här..

Formatera rubriker...

| Uppsts_TEST2010 - Microsoft Word<br>T Utskick Granska Visa<br>A* Aa* (巻) 臣 + 臣 + 臣 + 臣 + 臣 + 臣 # 臣   臣   臣   臣 + 臣 # 臣   臣 + 臣 # 臣   臣 + 臣 # 臣 # 臣   臣 + 臣 # E   臣 + 臣 # E   臣 + E   臣 + E   E   E   E   E   E   E   E   E   E                                                                                                    | <ol> <li>Markera den text du vill ska visas i<br/>innehållsförteckningen = Rubriker</li> </ol>                                                            |
|----------------------------------------------------------------------------------------------------|----------------------------------------------------------------------------------------------------|
| s Syrke s Syrke s Syrk | <ol> <li>Du formaterar rubrikerna genom att<br/>klicka på den rubriknivå du vill<br/>använda för varje rubrik</li> <li>Rubrik 1, Rubrik 2 osv.</li> </ol> |
| referenssystem litteraturlistor ska ställas upp efter med mera. Detta kan variera mellan olika<br>lärosäten och även mellan institutioner inom samma organisation. Nedan följer några generella<br>regler.<br>Abstract                                                                                                    | <ol> <li>Gör likadant med alla rubriker i ditt<br/>dokument.</li> </ol>                                                                                   |
| Ett abstract ska ge en komprimerad sammanfattning av texten. Det ska vara kor och informativt för<br>att väcka intresse. Nyckelord eller <u>keywords</u> kan bidra till att söka fram agretiet via t ex en databas.                                                                                                    | OBS! Alla formaterade rubriker<br>kommer med i Innehålls-<br>förteckningen.                                                                               |
| AaBbCcDc AaBbC AaBbCc AaB AaBbCc AaB AaBbCcDc AaBbC AaBbC AaBbC AaBbCc AaB AaBa AaBa AaBa AaBa AaBa AaBa AaBa                                                                                                    | Vill du inte det? Se nedan                                                                                                    |

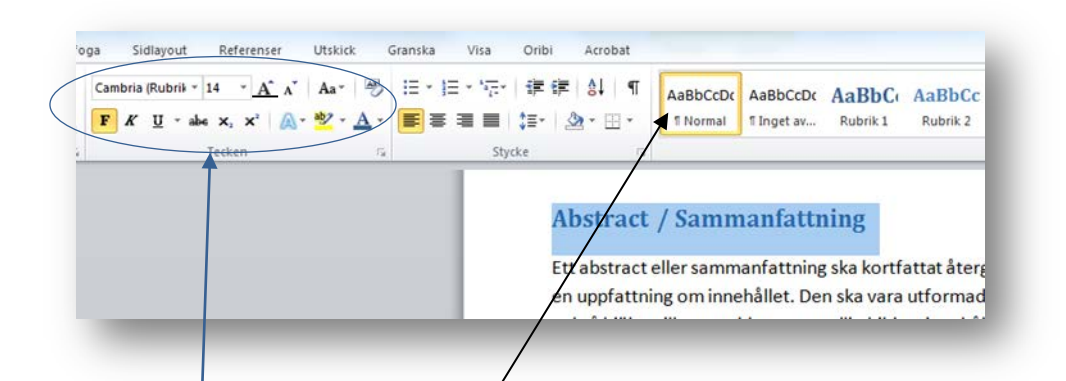

Alla Rubriker som du formaterat som **Rubrik 1**, **Rubrik 2** osv. kommer med i Innehållsförteckningen.

## TIPS!

**Rubriker som INTE** ska vara med i Innehållsförteckningen måste du formatera i formatet **Normal**.

Vill du att en **"Normal rubrik**" ska se ut som de andra rubrikerna, kan du ändra **Typsnitt, storlek, färg m.m.** manuellt till samma som övriga rubriker

## Skapa innehållsförteckning...

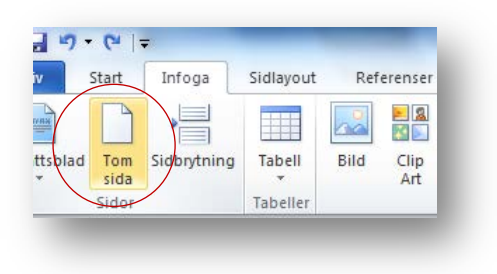

Infoga

📑 Lägg till text 🔻

📑 Uppdatera tabell

Sidlavout

AB

Infoga

fotnot

Utskick

Referenser

Ag Nästa fotnot ▼

Visa kommentare

📊 Infoga slutkommentar

W 🚽 🤊 - (\* 🖃

Start

Automatisk innehållsförteckn1

Automatisk innehållsförteckn2

Innehållsförteckning

-

Arkiv

Innehålls-

förteckning

Inbyggt

Innehåll

Rubrik 2 .... Rubrik 3

Rubrik 1

Rubrik 1 ..... Rubrik 2 ... Rubrik 3

#### Infoga Tom sida

Innehållsförteckningen bör vara på en egen sida och den infogar du så här...

- Ställ markören överst på den sida där du vill infoga innehållsförteckningen
- 2. Klicka på fliken Infoga (Insert)
- 3. Välj... Tom sida (Blank Page)
- 1. Ställ markören på den tomma sidan
- 2. Klicka på fliken **Referenser** (References)
- ....sen Innehållsförteckning (Table of Contents)
- Välj sen vilken Automatisk
   innehållsförteckning du vill ha och klicka

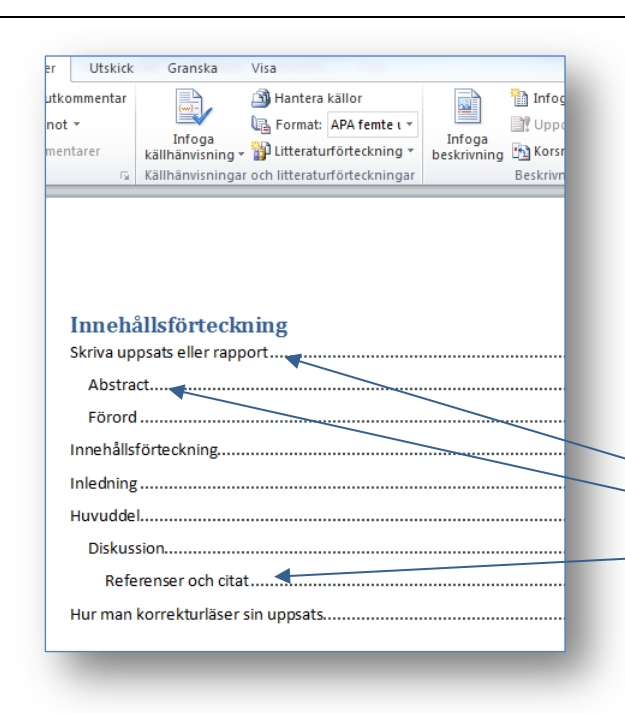

5. Då skapas en Innehållsförteckning

**Rubrik 1, 2, 3 ...** Innehållsförteckningens utformning styrs av hur du formaterat dina rubriker

### Rubrik 1 (Heading 1) Rubrik 2 (Heading 2) Rubrik 3 (Heading 3)

## Uppdatera innehållsförteckning...

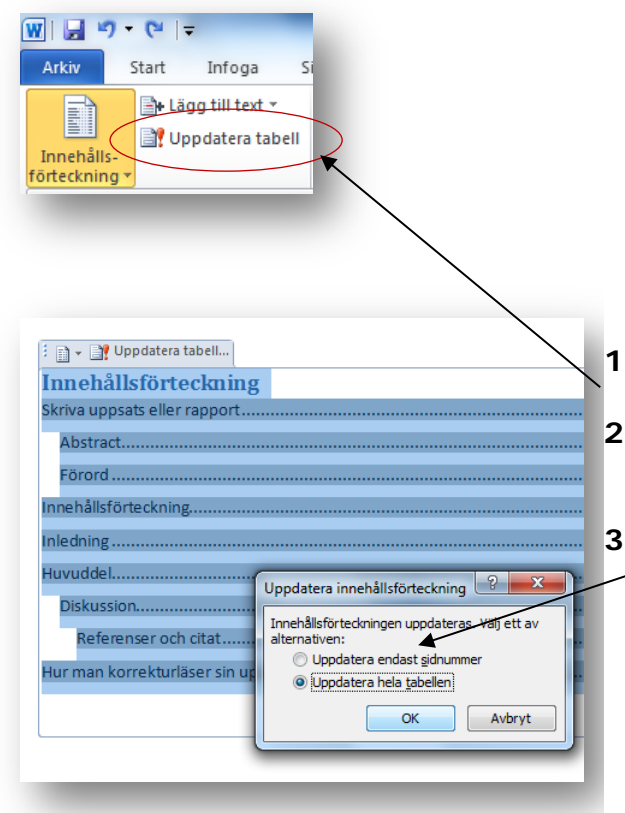

Om du ändrar sidnumreringen, lägger till eller tar bort rubriker måste du uppdatera innehållsförteckningen för att ändringarna ska synas i innehållsförteckningen

#### Gör så här...

- Klicka på fliken Referenser (References)
- ....välj Uppdatera tabell (Update Table)
- **3.** ...och slutligen väljer du om du vill
  - Uppdatera endast sidnummer *eller...*
  - Uppdatera hela tabellen